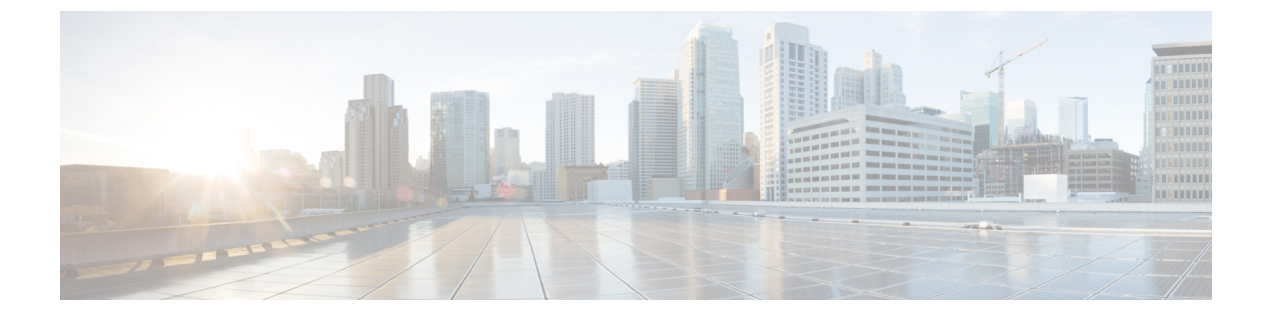

## Inventory

• Inventory, on page 1

# Inventory

The **Inventory** tab includes three subtabs: Servers, Chassis, and Fabric Extender that provide detailed inventory details for servers, chassis, and Fabric Extender. In addition, these subtabs also include the ability to launch the API Explorer to perform Redfish<sup>™</sup> based operations such as power cycling the server and retrieving BIOS tokens.

## Servers

The **Servers** subtab provides detailed information about all the servers connected through the Fabric Interconnect. This information is based on the data stored in the local database on the Fabric Interconnect.

# cisco DEVICE CONSOLE IMM-DEV-GG24

| SYSTEM IN | FORMATION   | DEVICE CC       | ONNECTOR                     | INVENTORY | DIAGN | OS <sup>.</sup> |
|-----------|-------------|-----------------|------------------------------|-----------|-------|-----------------|
| Servers   | Chassis     | Fabric Extender |                              |           |       |                 |
|           |             |                 |                              |           |       |                 |
|           |             |                 |                              |           |       |                 |
| Name      |             |                 | Status                       |           |       | PI              |
| () IMM    | -DEV-GG24-1 |                 | <ul> <li>⊘ Active</li> </ul> |           |       | U               |
|           |             |                 |                              |           |       |                 |

| Details | Description                                                                                                    |
|---------|----------------------------------------------------------------------------------------------------|
| Name    | Displays the name of the server.                                                                                                    |
| Status  | <ul> <li>Displays the lifecycle state of the server. The values can be:</li> <li>None — When the server has been recommissioned but discovery is yet to start.</li> <li>Active — When the server is discovered.</li> <li>Decommissioned —When the server is removed from the Cisco UCS configuration. However, the server hardware physically remains in the Cisco UCS instance.</li> <li>DiscoveryFailed — When the server discovery has failed.</li> <li>SlotMismatch — When the configuration of a blade server is not correct and server rediscovery is required in the slot.</li> </ul> |
| PID     | Displays the PID of the server.                                                                                                    |
| Serial  | Displays the host ID/serial number of the server.                                                                                                    |

| Details    | Description                                                                                                    |
|------------|----------------------------------------------------------------------------------------------------|
| User Label | Displays a user label that contains the serial number, PID, and the VID. This serial number is displayed in the management software of the server. |

In this subtab, you can perform the following server actions:

- Power On/Off
- Launch KVM
- Launch API Explorer
- Generate Tech Support Bundle

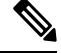

**Note** The resulting techsupport bundles can be downloaded from the **Diagnostic Data** tab.

#### Performing Redfish<sup>TM</sup> Based Server Operations from the API Explorer

#### **Redfish<sup>™</sup> Based Server Operations - Examples**

For an overview of Redfish<sup>TM</sup> based server operations and examples, see https://intersight.com/apidocs/introduction/overview/

#### Launching the API Explorer

To perform Redfish<sup>™</sup> Based server operations from the API Explorer, do the following:

- **1.** On the **Severs** table view, select the server and click the ellipsis (...).
- 2. From the ellipsis (...), select Launch API Explorer.

## Chassis

The **Chassis** subtab provides detailed information about all the chassis connected through the Fabric Interconnect.

| cisco DEVICE CONSOLE            | g23-26    |             |                    | 0                      | ₽  |
|---------------------------------|-----------|-------------|--------------------|------------------------|----|
| SYSTEM INFORMATION DEVICE CO    |           | IOSTIC DATA |                    |                        |    |
| Servers Chassis Fabric Extender |           |             |                    |                        |    |
|                                 |           |             | 1 items found 10 v | perpage K C 1 of 1 5 3 |    |
|                                 |           |             |                    |                        | ç, |
| g23-26-1                        | chassis-1 | ⊘ Active    | N20-C6508          | FOX1548H6PY            |    |
|                                 |           |             |                    | K < <u>1</u> of 1      |    |
|                                 |           |             |                    |                        |    |
|                                 |           |             |                    |                        |    |
|                                 |           |             |                    |                        |    |

| Details | Description                                                                                                    |
|---------|----------------------------------------------------------------------------------------------------|
| Name    | Displays the name for the chassis.                                                                                                    |
| ID      | Displays the unique ID for the chassis.                                                                                                    |
| Status  | <ul> <li>Displays the status of the chassis. The values can be:</li> <li>Active — When the chassis is discovered.</li> <li>Decommissioned —When the Chassis is physically present and connected, but temporarily removed from the Cisco UCS configuration.</li> </ul> |
|         | • DiscoveryFailed — When the chassis discovery has failed.                                                                                                    |
| Model   | Displays the chassis model.                                                                                                    |
| Serial  | Displays the host ID/serial number of the chassis.                                                                                                    |

In this subtab, you can perform the following chassis operations:

- Launch API Explorer (IOM 1)
- Launch API Explorer (IOM 2)
- Generate Tech Support Bundle

#### Performing Redfish<sup>™</sup> Based Chassis Operations from the API Explorer

#### **Redfish<sup>™</sup> Based Chassis Operations - Examples**

For an overview of Redfish<sup>™</sup> based chassis operations and examples, see https://intersight.com/apidocs/introduction/overview/

#### Launching the API Explorer

To perform Redfish<sup>™</sup> Based chassis operations from the API Explorer, do the following:

- 1. On the Chassis table view, select the chassis and click the ellipsis (...).
- 2. From the ellipsis (...), select Launch API Explorer.

### **Fabric Extender**

The **Fabric Extender** subtab provides detailed information about all the Fabric Extender (FEX) connected through the Fabric Interconnect.

| SYSTEM INFORMATION DEV          |            | Y DIAGNOSTIC DATA |                  |                           |                           |  |
|---------------------------------|------------|-------------------|------------------|---------------------------|---------------------------|--|
| Servers Chassis Fabric Extender |            |                   |                  |                           |                           |  |
|                                 |            |                   |                  |                           |                           |  |
|                                 |            |                   |                  | 2 items found 10 v per pa | ge K < <u>1</u> of 1 > >> |  |
| Name                            | Identifier | Lifecycle         | Model            | Serial                    | Description               |  |
| FEX 4                           | fex-4      | Online            | N2K-C2232PP-10GE | SSI153400Q8               | FEX0004                   |  |

| Details     | Description                                                                                                    |
|-------------|----------------------------------------------------------------------------------------------------|
| Name        | Displays the name for the FEX.                                                                                                |
| Identifier  | Displays the unique ID for the FEX.                                                                                           |
| Lifecycle   | Displays the current state of the FEX lifecycle. The values can be:                                                           |
|             | • Online — When the FEX is connected.                                                                                         |
|             | • Decomissioned — When the FEX is physically present and connected, but temporarily removed from the Cisco UCS configuration. |
|             | • Unclaimed — When the FEX has not been claimed to the Intersight account.                                                    |
|             | • Discovery Failure — When the discovery of FEX has failed.                                                                   |
| Model       | Displays the FEX model.                                                                                                    |
| Serial      | Displays the host ID/serial number of the FEX.                                                                                |
| Description | Displays the description for the FEX, if any.                                                                                 |

I

6